## Installation de l'application SDT DataDump

#### Installation à partir de la clé USB

Brancher la clé USB livré avec votre équipement sur un port USB et lancer le fichier "startMe.exe". Après avoir choisi une langue, sélectionner "*Installer le logiciel SDT DataDump*''.

Continuer l'installation en vous reportant au chapitre "Démarrage de l'installation".

#### Installation en ligne

Télécharger le fichier <u>SetupDataDump.msi</u> sur votre ordinateur et le lancer.

#### Démarrage de l'installation

Vous devriez maintenant visualiser la fenêtre suivante :

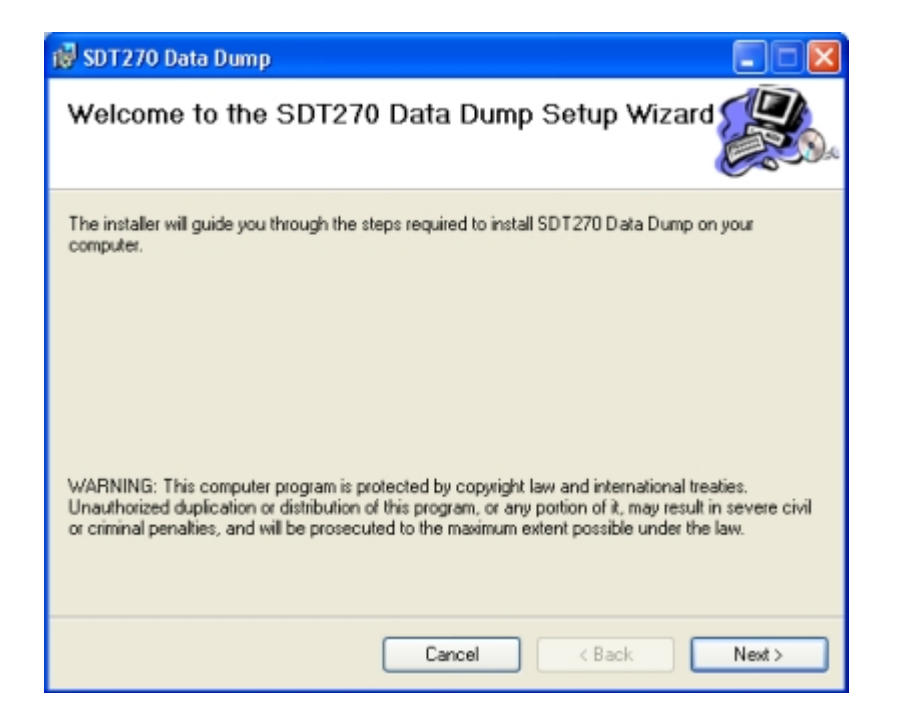

Cliquer sur "Next', l'écran suivant apparaît :

| 뤻 SDT270 Data Dump                                                                     |                        |
|----------------------------------------------------------------------------------------|------------------------|
| Select Installation Folder                                                             |                        |
| The installer will install SDT270 Data Dump to the following folder.                   |                        |
| To install in this folder, click "Next". To install to a different folder, enter it be | low or click "Browse". |
| <u>Folder</u> :                                                                        |                        |
| C:\Program Files\SDT\SDT270 Data Dump\                                                 | Browse                 |
|                                                                                        | Disk Cost              |
| Install SDT270 Data Dump for yourself, or for anyone who uses this comp                | uler:                  |
| O Everyone                                                                             |                        |
| <ul> <li>Just me</li> </ul>                                                            |                        |
| Cancel < Back                                                                          | Next >                 |

Par défaut, l'application SDT DataDump sera installée dans le dossier C:\Fichiers programme\SDT270 Data Dump. Toutefois, vous pouvez spécifier un dossier cible de votre choix en appuyant sur le bouton "*Browse*". Cliquer sur le bouton "*Next*". La fenêtre ci-dessous apparaît :

| r SDT 270 Data Dump                                                  |        |
|----------------------------------------------------------------------|--------|
| Confirm Installation                                                 |        |
| The installer is ready to install SDT270 Data Dump on your computer. |        |
| Click "Next" to start the installation.                              |        |
|                                                                      |        |
|                                                                      |        |
|                                                                      |        |
|                                                                      |        |
|                                                                      |        |
| Cancel < Back                                                        | Next > |

Cliquer sur "Next".

| 👹 SDT270 Data Dump                                     |                              |
|--------------------------------------------------------|------------------------------|
| Installation Complete                                  |                              |
| SDT270 Data Dump has been successfully installed.      |                              |
| Click "Close" to exit.                                 |                              |
|                                                        |                              |
|                                                        |                              |
|                                                        |                              |
| Please use Windows Update to check for any critical up | dates to the .NET Framework. |
| Cancel                                                 | < Back Close                 |
|                                                        |                              |

Un nouvel écran confirme que l'application a été correctement installée. Cliquer sur "Close" pour terminer.

# Activation et enregistrement du logiciel SDT DataDump

### Numéro de série

Le numéro de série de votre logiciel est généré par SDT International ou votre représentant local. Il vous a été transmis par e-mail (si vous n'avez pas reçu cet e-mail, veuillez contacter votre représentant SDT) :

| Туре                                                                                                    | Serial No                                                                                                    | License No                                                                                                 | Assigned to                                                                                                    |     |
|----------------------------------------------------------------------------------------------------|----------------------------------------------------------------------------------------------------|----------------------------------------------------------------------------------------------------|----------------------------------------------------------------------------------------------------|-----|
| S Dynamic                                                                                                    | c123456789                                                                                                    | not yet activated                                                                                          | My Company, John                                                                                               | DOE |
|                                                                                                    |                                                                                                    |                                                                                                    |                                                                                                    |     |
|                                                                                                    |                                                                                                    |                                                                                                    |                                                                                                    |     |
|                                                                                                    |                                                                                                    |                                                                                                    |                                                                                                    |     |
| ick guide                                                                                                    |                                                                                                    |                                                                                                    |                                                                                                    |     |
|                                                                                                    |                                                                                                    |                                                                                                    |                                                                                                    |     |
| 1. Insta                                                                                                    | II the softwa                                                                                                    | are on the destina                                                                                         | tion computer.                                                                                                 |     |
| 0 0                                                                                                    |                                                                                                    | and the state of the second second                                                                         | and a second second second second second second second second second second second second second second second |     |
| 2. Gene                                                                                                    | erate your co                                                                                                    | mputer's hardwar                                                                                           | e code:                                                                                                    |     |
| 2. Gene                                                                                                    | erate your co<br>tart the softw                                                                                                    | mputer's hardwar<br>are.<br>fo form will be aut                                                            | e code:                                                                                                    |     |
| 2. Gene<br>St                                                                                                    | erate your co<br>tart the softw<br>he license in                                                                                                    | mputer's <b>hardwar</b><br>'are.<br>fo form will be aut                                                    | re code:<br>omatically opened :                                                                                |     |
| 2. Gene<br>St                                                                                                    | erate your co<br>tart the softw<br>he license in<br>Licence Info. Un                                                                                     | mputer's hardwar<br>are.<br>fo form will be aut<br>icensed version.                                        | re code:<br>comatically opened :                                                                               |     |
| 2. Gene<br>St<br>Th                                                                                                    | erate your co<br>tart the softw<br>he license in<br>Licence Info. Uni<br>Language                                                                        | mputer's hardwar<br>are.<br>fo form will be aut<br>iccosed version.                                        | re code:<br>omatically opened :                                                                                |     |
| 2. Gene<br>St                                                                                                    | erate your co<br>tart the softw<br>he license in<br>Licence Info. Un<br>Language                                                                         | mputer's hardwar<br>are.<br>fo form will be aut<br>iccosed version.<br>English •<br>123456769              | re code:<br>omatically opened :                                                                                |     |
| 2. Gene<br>Sti<br>The The Sti                                                                                                    | erate your co<br>tart the softw<br>he license in<br>Licence Tofo. Uni<br>Language                                                                        | mputer's hardwar<br>are.<br>fo form will be aut<br>icensed version.<br>Engish •<br>123456789               | re code:<br>omatically opened :                                                                                |     |
| 2. Gene<br>Si<br>Th                                                                                                    | erate your co<br>tart the softw<br>he license in<br>Ucence Info. Un<br>Language<br>Serial Number<br>ardware PC Code:<br>Activation                       | mputer's hardwar<br>are.<br>fo form will be aut<br>iccosed version.<br>English •<br>123456789<br>987654321 | re code:<br>comatically opened :<br>X<br>Trial Mode<br>Generate                                                |     |
| 2. Gene<br>Si<br>Th                                                                                                    | erate your co<br>tart the softw<br>he license in<br>Language<br>Serial Number<br>ardware PC Code:<br>Activation                                          | mputer's hardwar<br>are.<br>fo form will be aut<br>icensed version.<br>English •<br>123456789<br>367654321 | re code:<br>comatically opened :<br>X<br>Trial Mode<br>Generate                                                |     |
| 2. Gene<br>Si<br>Th                                                                                                    | erate your co<br>tart the softw<br>he license in<br>Language<br>Serial Number<br>ardware PC Code:<br>Activation<br>Username                              | mputer's hardwar<br>are.<br>fo form will be aut<br>icensed version.<br>English •<br>123456789<br>987654321 | re code:<br>comatically opened :<br>Trial Mode<br>Generate                                                     |     |
| 2. Gene<br>Si<br>Th<br>E                                                                                                    | erate your co<br>tart the softw<br>he license in<br>Language<br>Serial Number<br>ardware PC Code:<br>Activation<br>Username<br>Company                   | mputer's hardwar<br>are.<br>fo form will be aut<br>icensed version.<br>English •<br>123456789<br>987654321 | re code:<br>comatically opened :<br>Trial Mode<br>Generate                                                     |     |
| 2. Gene<br>Si<br>Th<br>Land<br>Land                                                                                                    | Company<br>Licence Number                                                                                                    | mputer's hardwar<br>are.<br>fo form will be aut<br>icensed version.<br>English •<br>123456789<br>987654321 | re code:<br>comatically opened :<br>X<br>Trial Mode<br>Generate                                                |     |
| 2. Gene                                                                                                    | erate your co<br>tart the softw<br>he license in<br>Language<br>Serial Number<br>ardware PC Code:<br>Activation<br>Username<br>Company<br>Licence Number | mputer's hardwar<br>are.<br>fo form will be aut<br>iccosed version.<br>English •<br>123456769<br>387654321 | re code:<br>comatically opened :<br>Trial Mode<br>Generate                                                     |     |
| 2. Gene<br>Si<br>The The second second seco | erate your co<br>tart the softw<br>he license in<br>Language<br>Serial Number<br>ardware PC Code:<br>Activation<br>Username<br>Company<br>Licence Number | mputer's hardwar<br>are.<br>fo form will be aut<br>icensed version.<br>Engish •<br>123456789<br>987654321  | re code:<br>comatically opened :<br>Trial Mode<br>Generate<br>Enter<br>f your license.                         |     |

E-mail type d'attribution de numéro de série

Cliquez le lien vers le service d'activation de licence (extranet.sdt.eu/licenses/activate) dans cet e-mail et suivez les instructions afin d'obtenir votre numéro de licence et de l'activer.